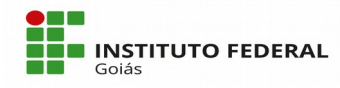

# MANUAL DO TÉCNICO DE TI: Cadastro de Impressões Digitais dos Alunos para o Refeitório

## Sumário

| 1) Cadastro da Máquina           | 1 |
|----------------------------------|---|
| 2) Cadastro da impressão digital | 4 |

Este manual pretende apresentar o fluxo de cadastro das impressões digitais dos alunos usuários do Refeitório do(s) Câmpus do IFG. O submódulo do Refeitório integra o módulo de Atividades Estudantis do **SUAP** (Sistema Unificado de Administração Pública).

O cadastro das impressões digitais dos alunos se faz necessário para que os mesmos consigam registrar a frequência (o ponto) das refeições realizadas por meio de biometria. Todo refeitório terá um ou mais terminais com o leitor biométrico instalado na entrada.

#### 1) Cadastro da Máquina

Antes de realizar o cadastro de digitais, o terminal de Ponto do Refeitório já deverá estar devidamente configurado com o leitor biométrico no câmpus, bem como o cadastro desse mesmo terminal (máquina) no sistema SUAP. O cadastro de um terminal de ponto no sistema SUAP é feito acessando o menu Gestão de Pessoas  $\rightarrow$  Ponto  $\rightarrow$  Máquinas. Ao clicar no menu, a tela de consulta de Máquinas está apresentada na Figura 1.

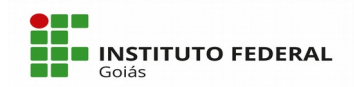

#### MINISTÉRIO DA EDUCAÇÃO

SECRETARIA DE EDUCAÇÃO PROFISSIONAL E TECNOLÓGICA INSTITUTO FEDERAL DE EDUCAÇÃO, CIÊNCIA E TECNOLOGIA DE GOIÁS

| <sup>Início → Máquinas</sup><br>Máquinas       |                           |                                                      |                                                                                 | 1                                        | Adicionar Máquina | 🛛 Ajuda |
|------------------------------------------------|---------------------------|------------------------------------------------------|---------------------------------------------------------------------------------|------------------------------------------|-------------------|---------|
| Buscar:<br>I<br>Filtrar por Campus:<br>Todos • | Filtrar por Ativa:        | Filtrar por Terminal de Ponto Eletrônico:<br>Todos 🔹 | Filtrar por Terminal de Chaves:<br>Todos                                        | Filtrar por Cadastro de Impress<br>Todos | ões Digitais:     |         |
| Mostrando 3 Máquinas                           | Descrição                 | Situação                                             | Terminals                                                                       |                                          | Observação        |         |
| 10.1.254.192                                   | teste_restaurante         | Ativa                                                | <ul> <li>S Terminal Por</li> <li>Terminal Cac</li> <li>Terminal Chac</li> </ul> | nto<br>Jastro<br>aves                    |                   |         |
| 10.1.230.118                                   | Maquina ponto Homologação | 🗢 Ativa                                              | <ul> <li>S Terminal Por</li> <li>Terminal Cac</li> <li>Terminal Chac</li> </ul> | nto<br>Jastro<br>aves                    |                   |         |
| 10.1.254.208                                   | REI-PTO-46150             | 🗢 Ativa                                              | <ul> <li>Terminal Por</li> <li>Terminal Cac</li> <li>Terminal Cha</li> </ul>    | nto<br>Jastro<br>aves                    |                   |         |
| Mostrando 3 Máguinas                           |                           |                                                      |                                                                                 |                                          |                   |         |

Figura 1 – Tela de Consulta de Máquinas (Terminal de Ponto do Refeitório)

Na tela de consulta é possível pesquisar por máquinas já cadastradas filtrando por situação (ativa/inativa) e/ou pelo tipo do terminal, se é de ponto, terminal de chaves ou de impressões digitais. Nesta mesma tela é possível cadastrar uma nova máquina ao clicar no botão verde "Adicionar Máquina". A Figura 2 exibe a tela de cadastro de Máquinas.

Os campos solicitados no cadastro de máquinas são:

- Descrição: nome para designar o terminal;
- IP: número do IP (Internet Protocol) na rede do terminal;
- Porta Serviço: porta do serviço disponibilizado pela máquina. Deve ser usado caso o terminal a ser cadastrado seja terminal de impressão;
- Ativa: Campo que indica o status da máquina, se ela está ativa, inativa ou ainda é desconhecida (usar o status desconhecido quando a máquina ainda não estiver sido aceita pelo administrador do SUAP);
- Cadastro de impressões digitais: marcar o campo caso a máquina seja de cadastro de impressões digitais;
- Terminal de Chaves: marcar o campo caso a máquina seja terminal de chaves;
- Terminal de Ponto Eletrônico: marcar o campo caso a máquina seja terminal de ponto eletrônico;
- Terminal de Refeitório: marcar o campo caso a máquina seja terminal de refeitório;
- Servidor de Impressão: caso este campo seja marcado, a máquina será utilizada para impressão de comprovantes do Protocolo;

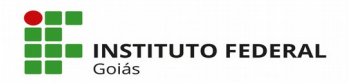

SECRETARIA DE EDUCAÇÃO PROFISSIONAL E TECNOLÓGICA INSTITUTO FEDERAL DE EDUCAÇÃO, CIÊNCIA E TECNOLOGIA DE GOIÁS

- Texto final impressão: campo para informar o texto a ser impresso no final do comprovante, caso a máquina seja servidor de impressão;
- Câmpus: selecionar o câmpus da máquina;
- Observação: campo livre para observações;
- Usuários: é possível selecionar mais de um usuário para os terminais;
- Último log: data e hora do último login no terminal;
- Prédios: selecionar os prédios que o terminal (máquina) atenderá;

| Adicionar Máquinas • Adicionar     | Aluda<br>Quina                                                                                                    |
|------------------------------------|----------------------------------------------------------------------------------------------------|
| Descrição: *                       |                                                                                                    |
| IP:*                               |                                                                                                    |
| Porta Serviço:                     | Porta do servico disponibilizado pela máquina. Use caso seja servidor de impressão.                                                                     |
| Ativa:                             | Desconhecido •<br>Caso sejo desconhecido, a máquina ainda não foi aceita pelo administrador do SUAP                                                     |
| Cadastro de Impressões<br>Digitais |                                                                                                    |
| Terminal de Chaves                 |                                                                                                    |
| Terminal de Ponto<br>Eletrônico    |                                                                                                    |
| Terminal de Refeitório             |                                                                                                    |
| Servidor de Impressão              | A máquina será utilizada para impressão de comprovantes do protocolo.                                                                                   |
| Texto final impressao:             | Preencha esse campo caso tenha marcado a opção anterior e deseja que algum texto seja impresso ao final do comprovante. Ex: Ou ligue para (XX) XXXX-XXX |
| Campus: *                          |                                                                                                    |
| Observação:                        |                                                                                                    |
| Usuários:                          | Procurar Q                                                                                                    |

| Ultimo log: 00:00                                                                         |                                                                                                    |        |                     |                      |   |            |                |
|-------------------------------------------------------------------------------------------|----------------------------------------------------------------------------------------------------|--------|---------------------|----------------------|---|------------|----------------|
| Predios:                                                                                  | Predios Disponíveis                                                                                                    | Filtro |                     | Predios Escolhido(S) |   |            |                |
|                                                                                           | Bloco Académico (LIN)<br>Bloco 400 (ANA)<br>Auditório (FOR)<br>Bloco 200 - Administração (FOR)<br>Bloco 200 - Biblioteca (FOR)<br>Bloco 300 - Superior (FOR)<br>Escolher todos | *      | Escolher<br>Remover |                      | * |            |                |
|                                                                                           |                                                                                                    |        |                     | Remover todos        |   |            |                |
| Mantenha pressionado o "Control", ou "Command" no Mac, para selecionar mais de uma opção. |                                                                                                    |        |                     |                      |   |            |                |
| Salvar Salvar e adicionar outro(a) Salvar e continuar                                     | r editando                                                                                                    |        |                     |                      |   | Imprimir T | iono da nágina |

Figura 2 – Tela de Cadastro de Máquinas (Terminal de Ponto do Refeitório)

Depois que a máquina do terminal de Ponto do Refeitório já estiver cadastrada no SUAP, sempre que for necessário cadastrar impressões digitais de alunos é preciso editar o cadastro da mesma, **marcando** o campo "Cadastro de Impressões Digitais" e

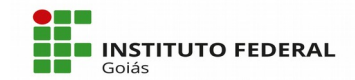

**desmarcando** (caso esteja marcado) o campo "Terminal de Refeitório". Pois a opção de **Cadastro de Digitais** só aparecerá na tela do Terminal quando esta opção estiver marcada no cadastro da máquina do sistema SUAP. Se o usuário tentar salvar o registro com ambas as opções marcadas, o sistema exibirá a mensagem: *Terminal de refeitório não pode ser configurado com módulo de cadastro/chaves/ponto*. Depois que as digitais forem cadastradas, é necessário editar novamente o cadastro da máquina, **desmarcar** o campo "Cadastro de Impressões Digitais" e **marcar** o campo "Terminal de Refeitório" para que os alunos consigam registrar os pontos.

### 2) Cadastro da impressão digital

O cadastro das digitais é realizado diretamente no Terminal de registro do ponto, pois a impressão digital do aluno é capturada pelo leitor biométrico e gravada no banco de dados. Clique com o botão direito do *mouse* em cima do ícone do Programa de Refeitório e depois na primeira opção do menu chamada "Terminal de Cadastro", em seguida a tela da Figura 3 será exibida.

|                                                                                 |                                   | 📑 🛄 🖂 🔿 🜒 09:19 👤 cosinf                                                                       |
|---------------------------------------------------------------------------------|-----------------------------------|------------------------------------------------------------------------------------------------|
|                                                                                 |                                   | Clicar com o botão<br>direito no icone e depois<br>na primeira opção<br>"Terminal de Cadastro" |
| 궁 🖨 🕤 teminal cadastro (10.1.2                                                  | 254.192)                          |                                                                                                |
|                                                                                 | terminal de cadastro              |                                                                                                |
| Matrícula<br>1669485<br>Operador<br>Renata de Souza<br>Setor<br>REI-CDSIST/REIT | Informe a matrícula:              |                                                                                                |
|                                                                                 | Tecle <enter> para buscar</enter> |                                                                                                |

Figura 3 – Tela de consulta de matrícula de aluno para o cadastro de impressão digital (Terminal de Ponto do Refeitório)

Na tela da Figura 3 informe a matrícula do aluno e tecle Enter, na próxima tela (Figura 4), aparecerá o nome completo, a matrícula e o setor do aluno. Inicialmente a

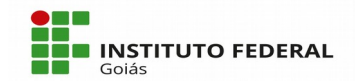

MINISTÉRIO DA EDUCAÇÃO

SECRETARIA DE EDUCAÇÃO PROFISSIONAL E TECNOLÓGICA INSTITUTO FEDERAL DE EDUCAÇÃO, CIÊNCIA E TECNOLOGIA DE GOIÁS

mensagem na barra amarela será: *Aguardando leitura da digital.* Posicione o dedo do aluno no leitor biométrico, a mensagem na barra amarela informará a qualidade da digital, se desejar cadastrar, basta clicar no botão "Cadastrar", que estará habilitado abaixo da imagem da digital. Após o cadastro, a mensagem será: *Digital cadastrada e exportada com sucesso*.

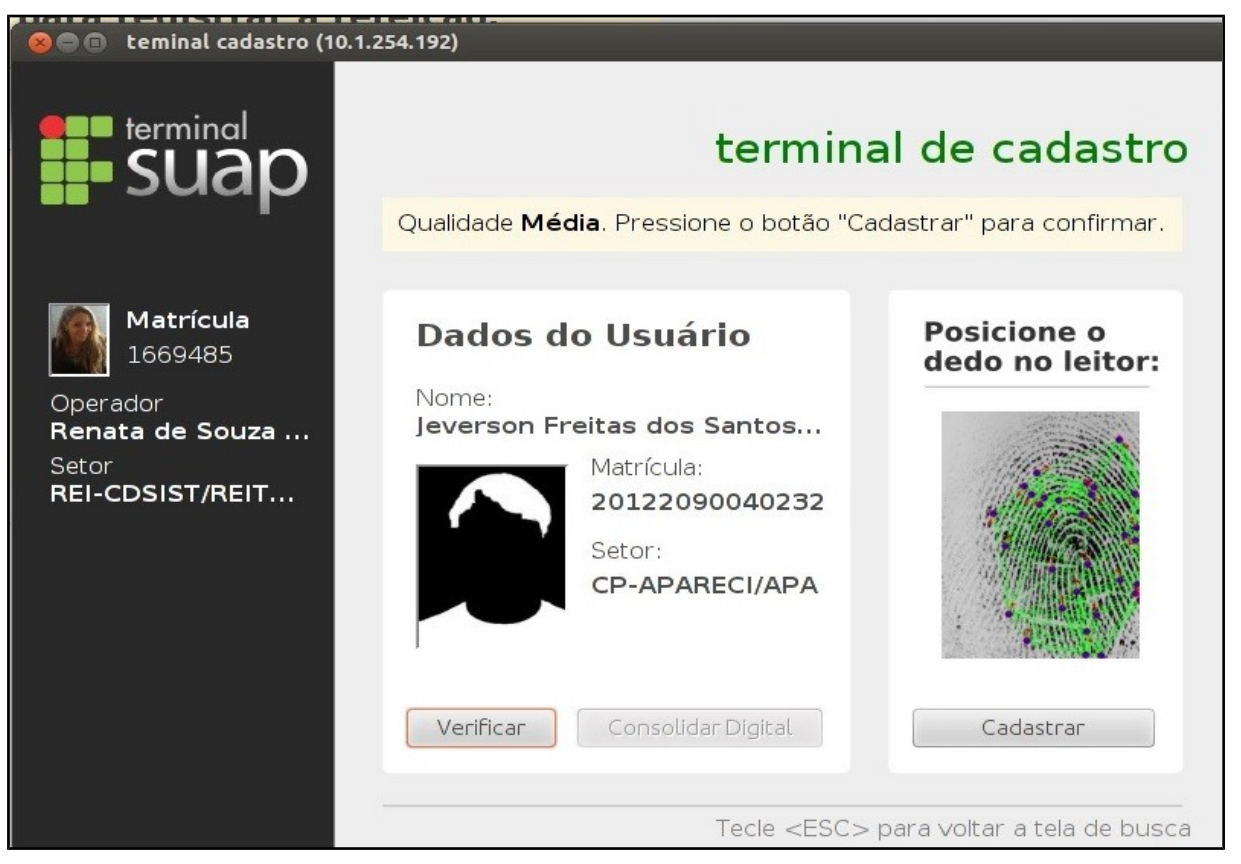

Figura 4 – Tela de cadastro de impressões digitais (Terminal de Ponto do Refeitório)

Caso o aluno já tenha digital cadastrada e queira alterá-la, basta refazer o cadastro e a digital armazenada será sobrescrita no banco de dados.

Se o aluno desejar bater o ponto da refeição logo em seguida do cadastro da digital, o operador do terminal do refeitório pode clicar com o botão direito do *mouse* sobre o ícone do programa e clicar na opção do menu "Exportar Digitais", para não precisar fechar e abrir o sistema para atualização dos dados.